### Installation manual CheckWatt CM10 and SigenStor Home hybrid inverter Updated 2025-01-20

Installation of CheckWatt CM10 and the SigenStor Home inverter is performed according to their manuals. This manual describes how communication between the CheckWatt CM10 and SigenStor Home inverter is established.

Communication between CM10 and inverter is carried over modbus TCP/IP via ethernet cable CAT6 FTP.

### **Compatible inverters:**

SigenStor Home

Max antal växelriktare per CM10:1

| SIĜENERĜY | ٢ |
|-----------|---|
|           |   |
|           |   |
|           |   |
|           |   |
|           |   |
|           |   |

## @CheckWatt

Gamlestadsvägen 18B 415 02 Göteborg SWEDEN

### 1. Physical connection between CM10 and SigenStor Home

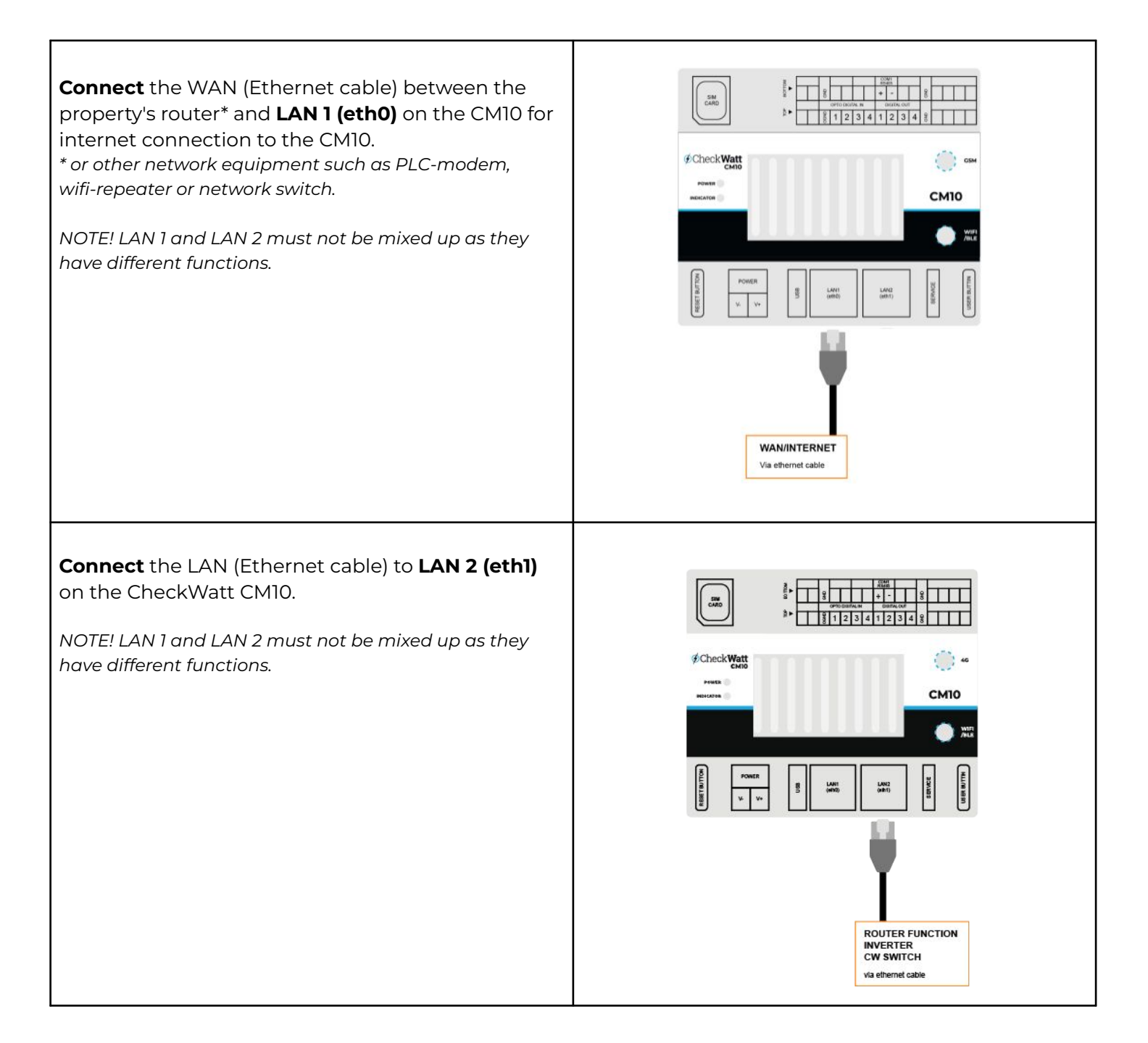

## @Check**Watt**

Gamlestadsvägen 18B 415 02 Göteborg SWEDEN

#### 1. Fysisk koppling mellan CM10 och SigenStor Home

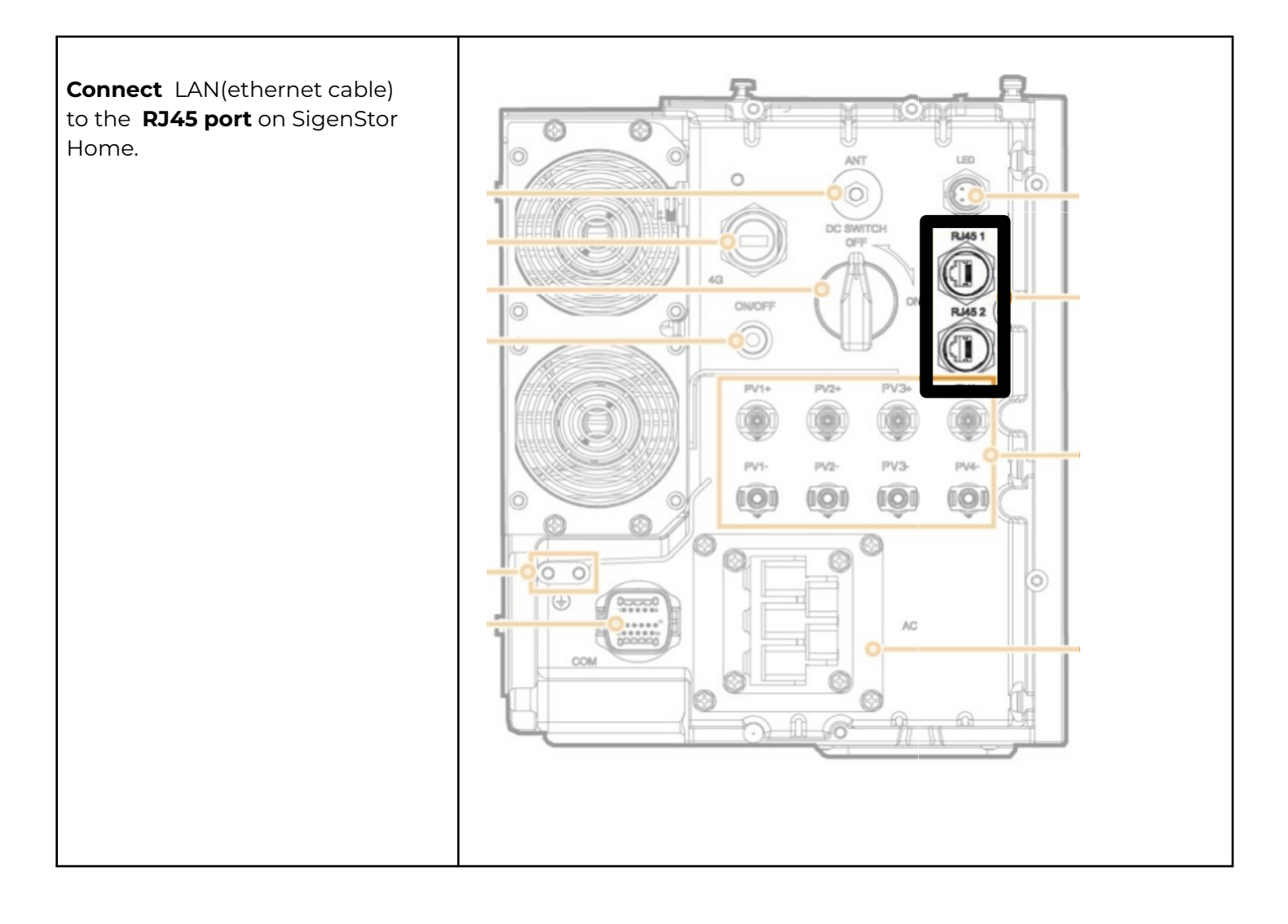

## 

Gamlestadsvägen 18B 415 02 Göteborg SWEDEN

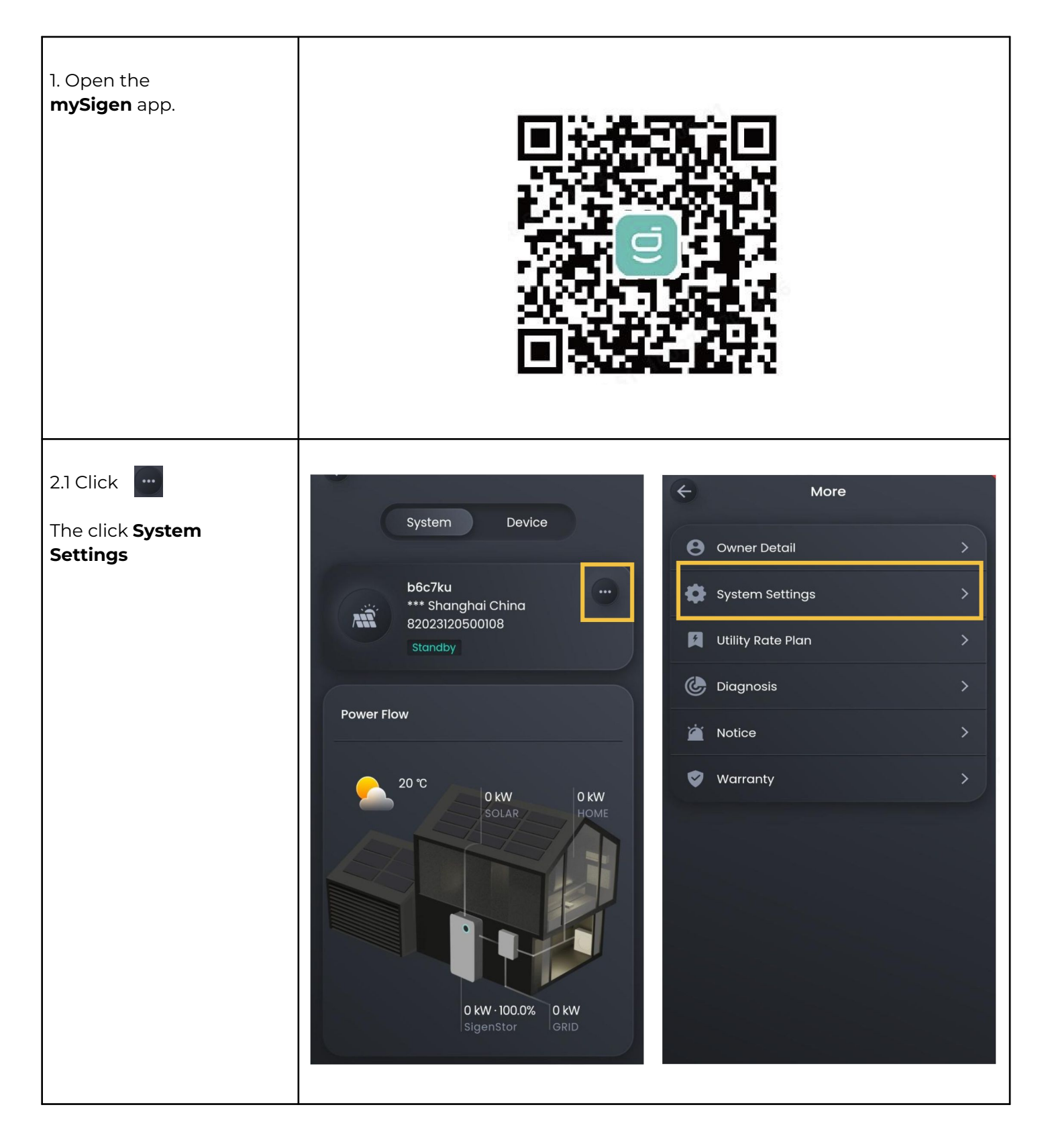

# @CheckWatt

Gamlestadsvägen 18B 415 02 Göteborg SWEDEN

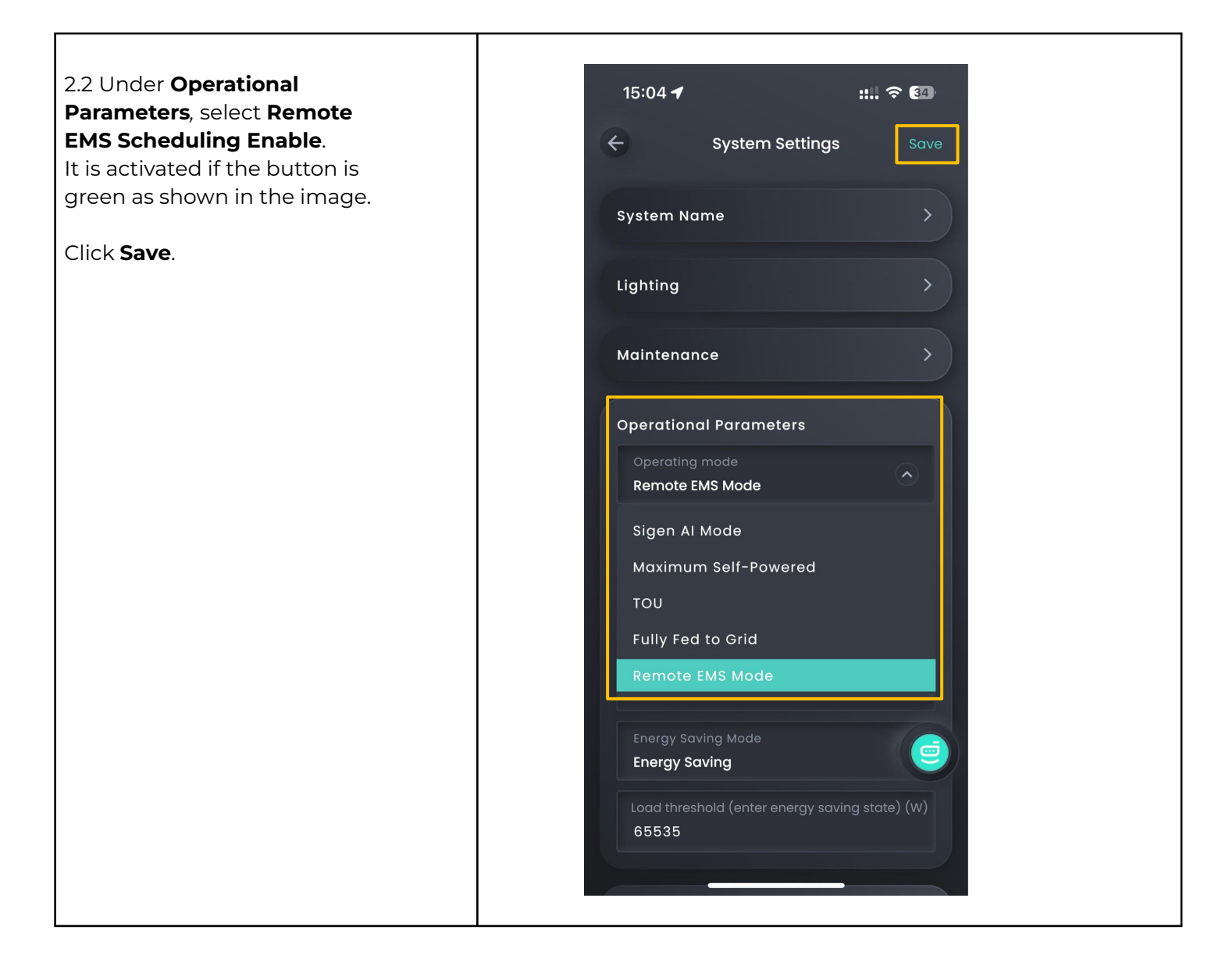

## @CheckWatt

Gamlestadsvägen 18B 415 02 Göteborg SWEDEN

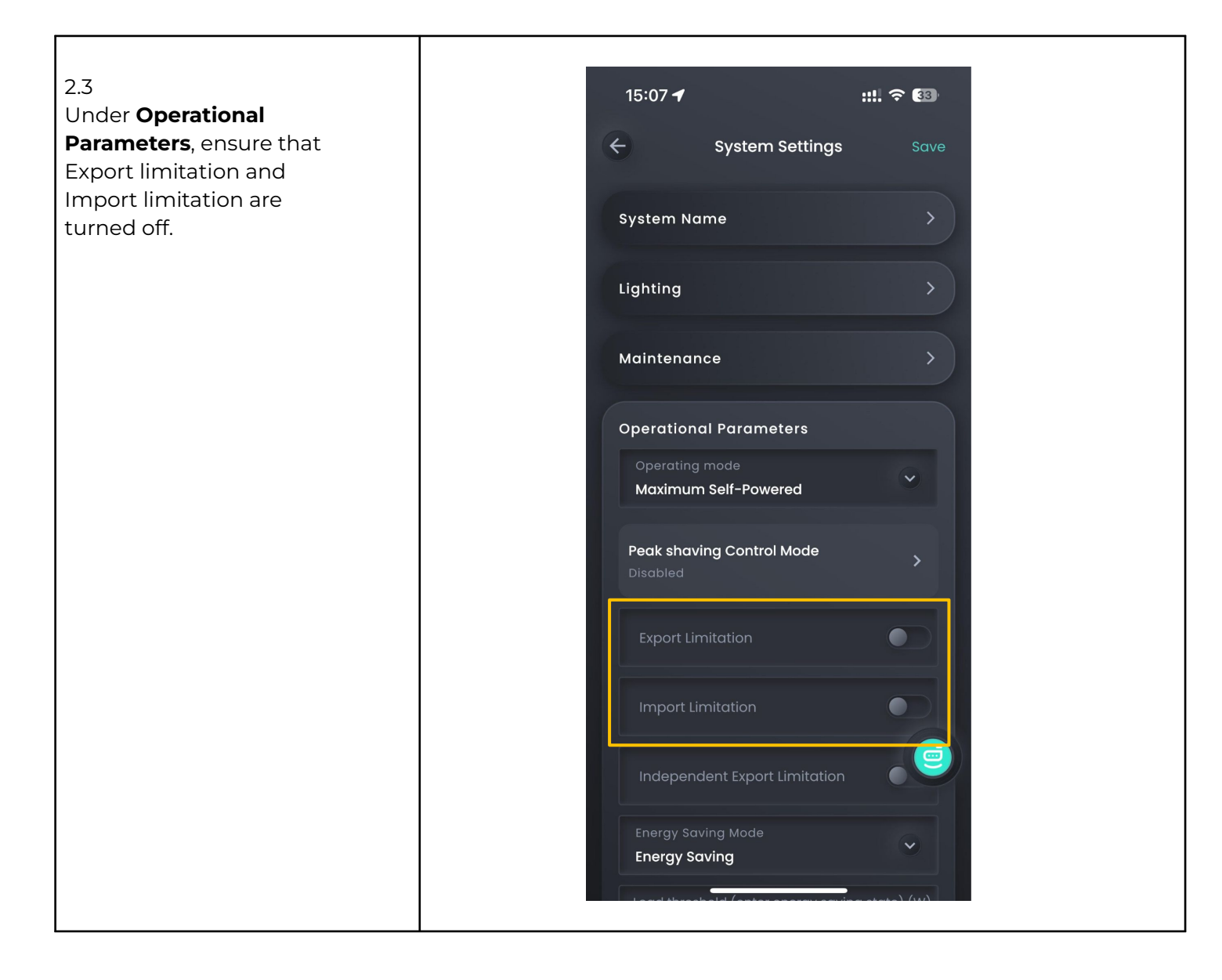

## @CheckWatt

Gamlestadsvägen 18B 415 02 Göteborg SWEDEN

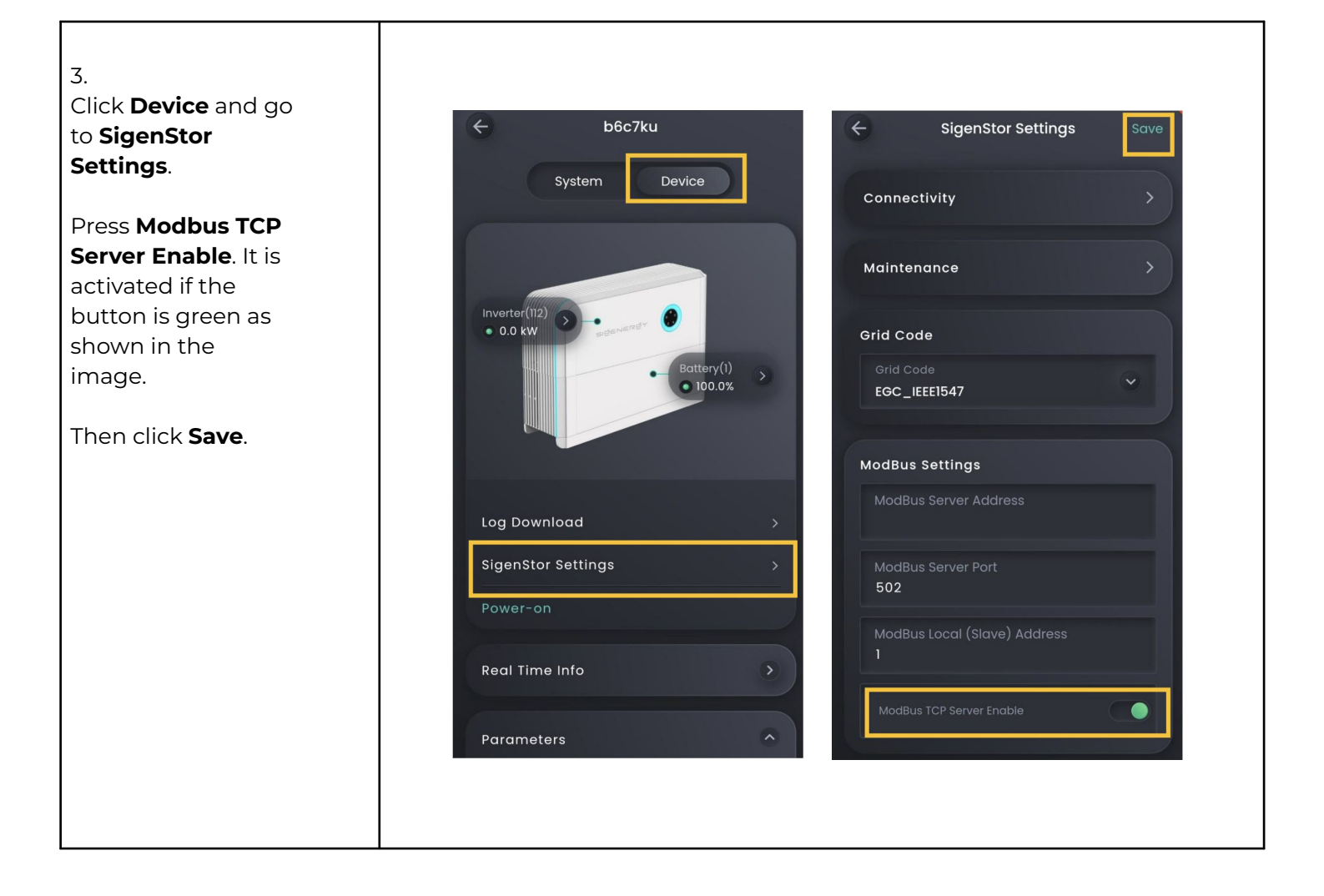

### 

Gamlestadsvägen 18B 415 02 Göteborg SWEDEN

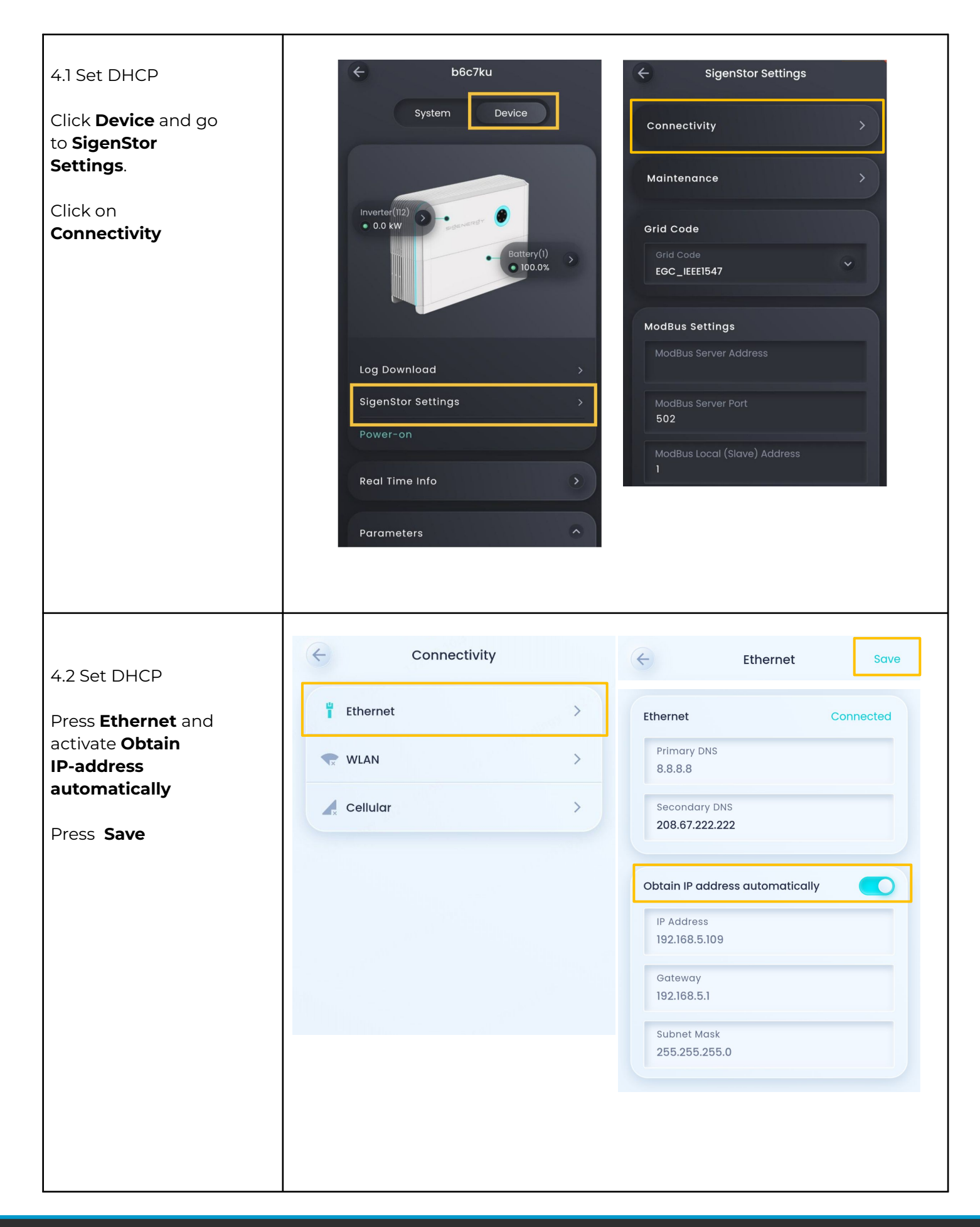

# @Check**Watt**

Gamlestadsvägen 18B 415 02 Göteborg SWEDEN